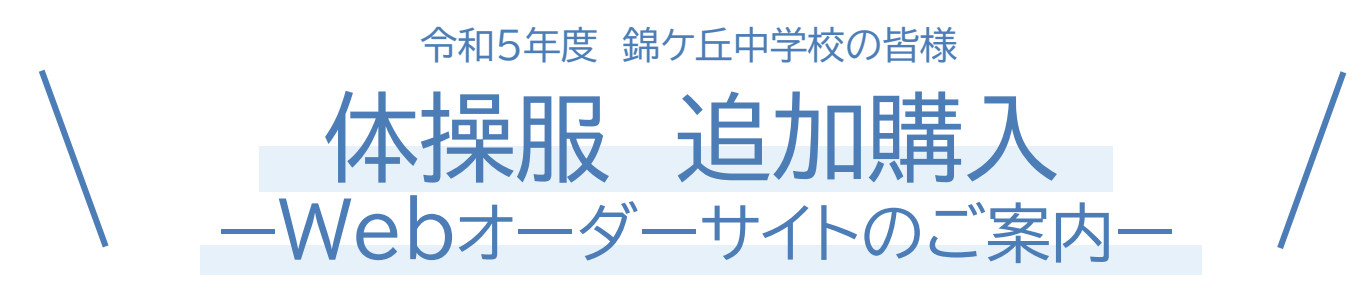

追加のご注文はWebオーダーサイトでのご注文となります。

※万一Webオーダーサイトを使用できない場合は、下記のお問合わせ先までご連絡くださいませ。

## まずはサイトにアクセス!

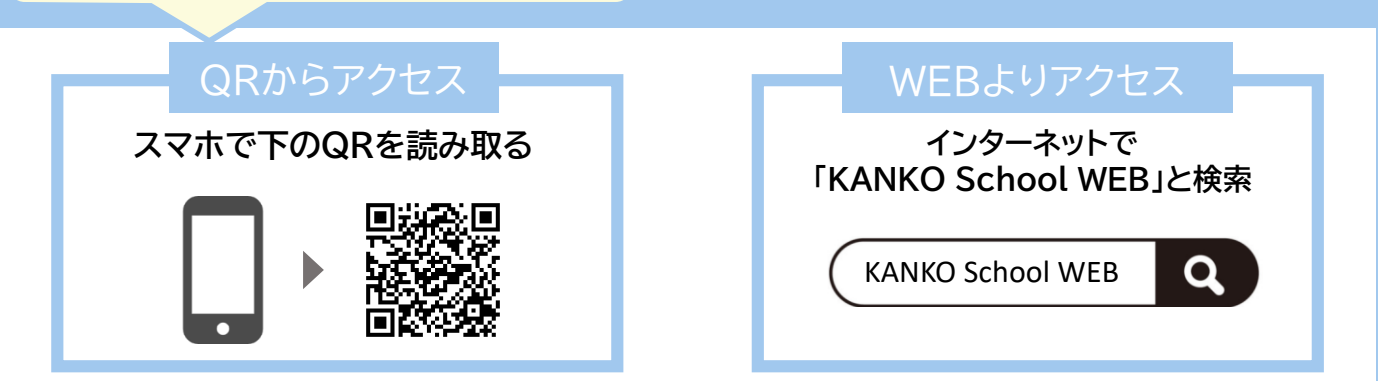

サイトURL:https://ecshop.kanko-gakuseifuku.co.jp/kanko/ec/nishikigaoka\_jh\_top.php 注文方法は裏面をチェック!

## ご購入後のサイズ交換・キャンセルについて

<u>商品不良、誤納品を除き、お客様のご都合でのサイズ交換・キャンセルはお受け</u> <u>できませんので予めご了承ください。</u>

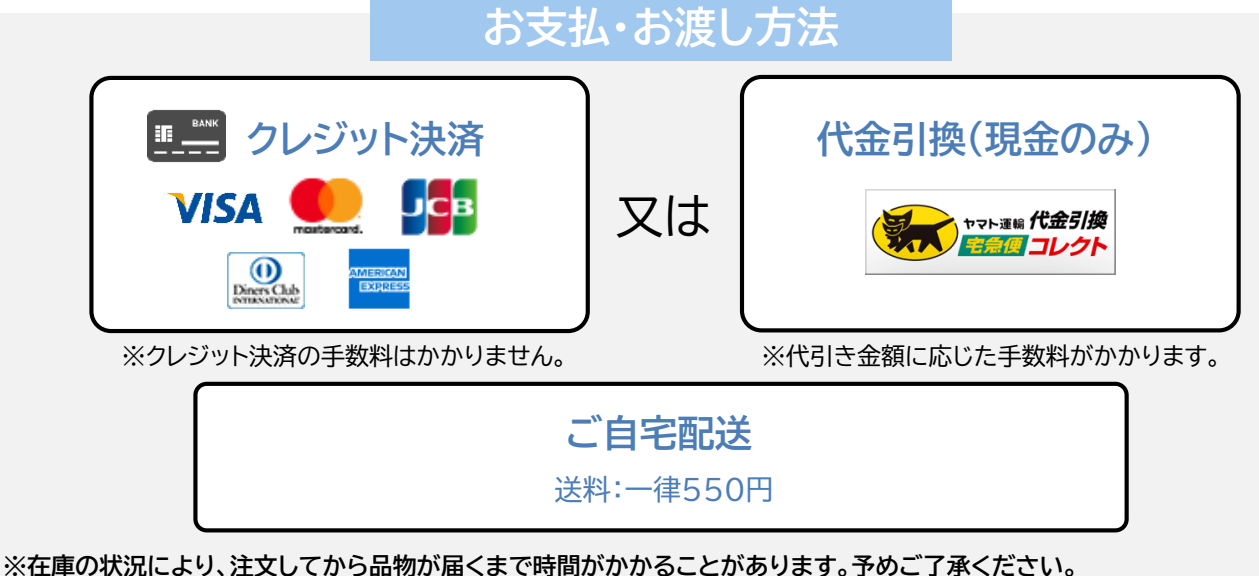

※在庫がある場合でも、ネーム刺繍が入るため、ご注文~ご発送まで<u>最短で10日くらい</u>かかります。予めご了承ください。

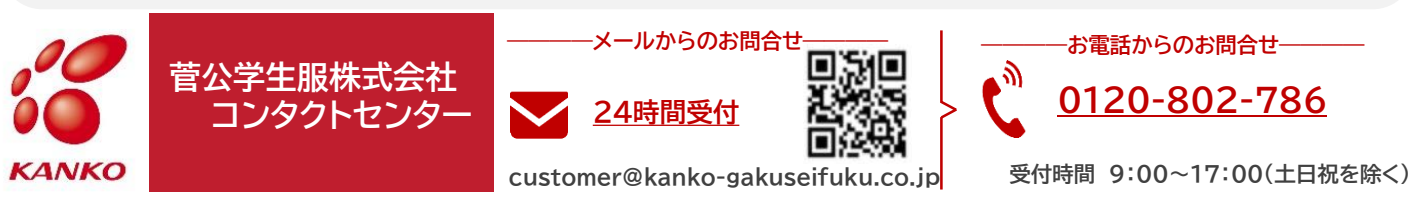

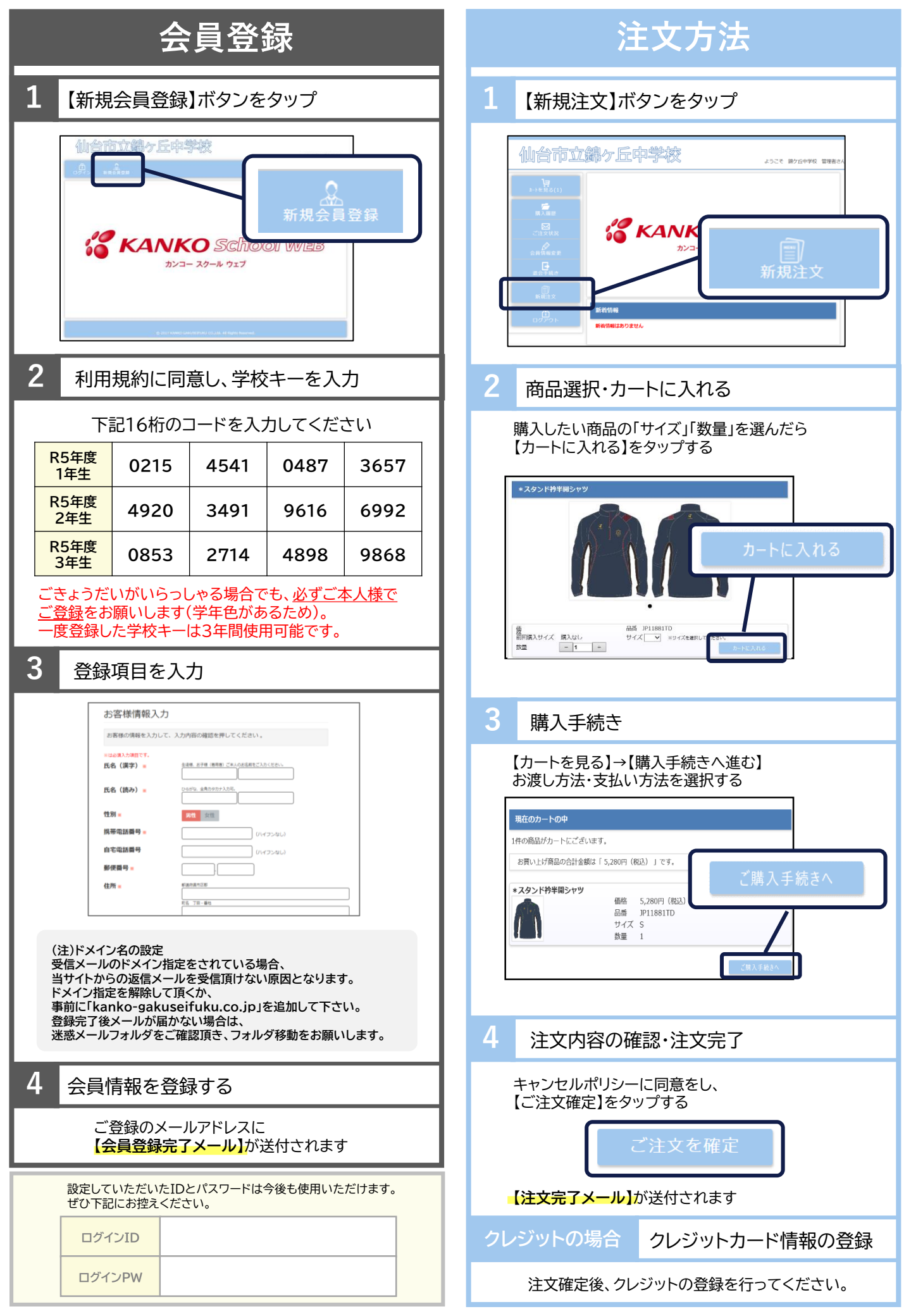